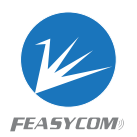

# Feasycom BT909C Application Manual

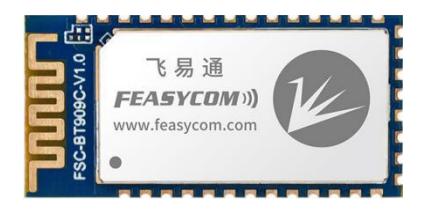

Firmware version: +VER=BT909C,V2.1.2,20220809 Application scenarios: audio transceiver, data transceiver Protocol: AGHFP、HFP、A2DP-SRC、A2DP-SNK、AVRCP、SPP、BLE

In the demonstration, use DB008 development board, Type C data cable, computer, mobile, phone, earphone.

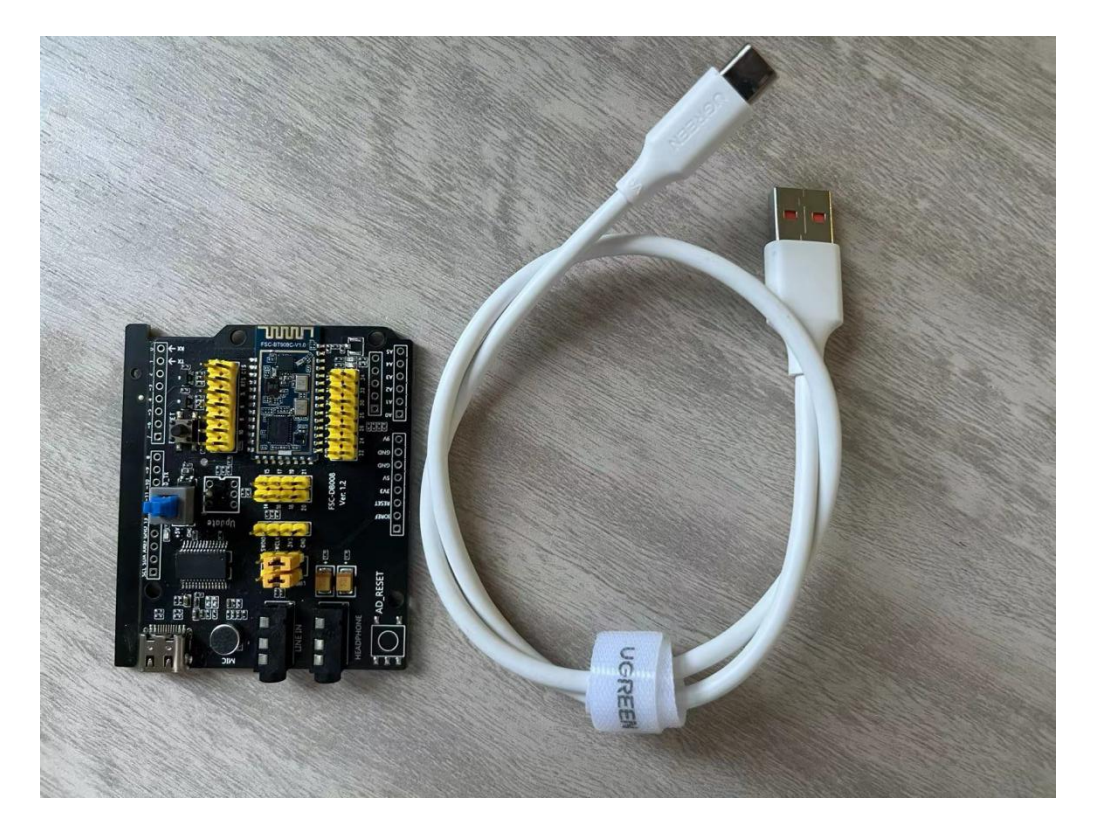

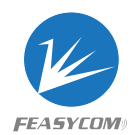

# 1) Preparation:

- 1. Connect the computer and the Dev-board with a Type C data cable
- 2. Check if the corresponding port number appears in the device manager.

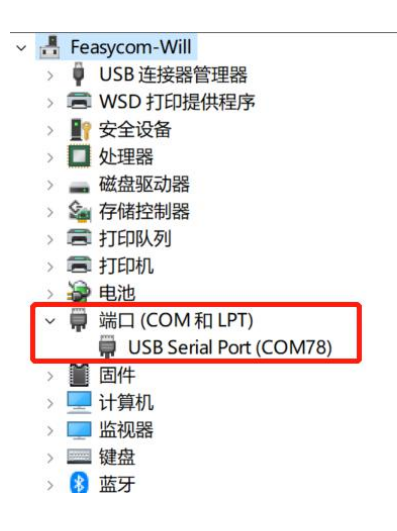

3. If it does not appear, the computer needs to install the driver, please contact Feasycom support

4. If the driver is installed, please open the PC serial port assistant software, it is recommended to use the Feasycom serial port assistant

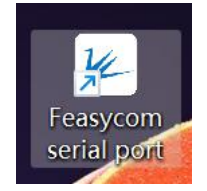

4. Start the serial port assistant, the interface is as follows

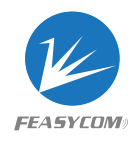

| X: 45/5 CRC:42E2D51E | RX: 0/0 C            | RC:00000000 |          | □ Rx only<br>□ □ Hex | Timestamp | FEASY        | <i>COM</i> 》 飞易;    |
|----------------------|----------------------|-------------|----------|----------------------|-----------|--------------|---------------------|
|                      |                      |             |          |                      | ^         | Instructions | Customized1         |
|                      |                      |             |          |                      |           |              | Name                |
|                      |                      |             |          |                      |           |              | Version             |
|                      |                      |             |          |                      |           |              | Baud                |
|                      |                      |             |          |                      |           |              | PIN                 |
|                      |                      |             |          |                      |           |              | Modify nam          |
| Automatically        | Turn flow            | v control   | on and   |                      |           | 4            | Modify_bau          |
| identify COM₽        | off as nee           | ded₽        |          |                      | i         |              | Modify_PIM          |
|                      |                      |             | 9        |                      | *         | Devel        | oper option         |
| COM3 💌 Baud 115200 💌 | FlowCtl Disable      | Close       | Save     | ShowRxData           | Clear     | A            | bout us             |
| The default bau      | d rate of            | Open        | the seri | al port≁             | Send      | Yo           | uTube               |
| the module is 115    | 5 <mark>200</mark> ₽ |             |          |                      | □ Hex Tx  | 肥            |                     |
|                      |                      |             |          |                      | New line  |              |                     |
|                      |                      |             |          |                      |           |              | 38. E               |
|                      |                      |             |          |                      | 200 🔻 ms  |              |                     |
|                      |                      |             |          | _                    |           | Feasycom     | n Technology Co.,L1 |

# 5. AT command test to check whether the module is normal

| 📕 Feasycom serial port V1.2.2 |                           |          |                |                 |                   |                |
|-------------------------------|---------------------------|----------|----------------|-----------------|-------------------|----------------|
| TX: 4/1 CRC:3C22F17B          | RX: 6/1 CRC:AD2F17C       | 5        | Rx only<br>Hex | Timestamp       | FEASYCON          | 11》 飞易通        |
| TA<                           |                           |          |                |                 | Instructions Cust | omized1 🚺      |
| <<                            |                           |          |                |                 |                   | Name           |
| ok                            |                           |          |                |                 |                   | Version        |
|                               |                           |          |                |                 |                   | MAC            |
|                               |                           |          |                |                 |                   | Baud           |
|                               |                           |          |                | [               |                   | PIN            |
|                               |                           |          |                |                 |                   | Modify_name    |
|                               |                           |          |                |                 |                   | Modify_baud    |
|                               |                           |          |                |                 |                   | Modify_PIN     |
|                               |                           |          |                | *               | Developer of      | ption          |
| COM COM78 - Baud 115200       | ▼ FlowCtl Disable ▼ Close | Save 🔽 S | howRxData      | Clear           | About u           | S              |
| AT                            |                           |          |                |                 | VeuTube           |                |
|                               |                           |          |                | Send            |                   | 20             |
|                               |                           |          | -              | Hex Tx          |                   | 混              |
|                               |                           |          |                | ✓ New line      |                   | <u>k</u>       |
|                               |                           |          |                | Timing          | 一個路路              | ца,            |
|                               |                           |          | ₩ 2            | 200 <b>v</b> ms | Feasycom Techr    | nology Co.,LTD |
| File                          |                           |          | Send file      | Stop send       | www.feasycon      | n.com          |

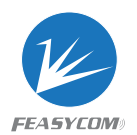

Note: AT+ Command {=Param1{, Param2{, Param3...}}} <CR> <LF>

- All commands start with "AT" and end with <CR><LF>
- <CR> stands for "carriage return", the corresponding HEX is 0x0D
- <LF> stands for "carriage return", the corresponding HEX is 0x0A
- If the command has set parameters, add "=" before the parameter
- If the command has multiple parameters, each parameter must be separated by ","
- If the command has feedback response, the feedback starts with <CR><LF> and ends with <CR><LF>
- Module feedback "OK" for success / "ERROR" for failure

Automatically added 0x0D, 0x0A after the command using Feasycom serial port

# 2) Set the module to audio sink mode, instruction configuration steps

```
1. Reset to factory settings
>>AT+RESTORE
< <
OK
+DEVSTAT=0
+PWRSTAT=1
+SPPSTAT=1
+GATTSTAT=1
+VER=BT909C,V2.1.2,20220809
+PROFILE=1195
+A2DPMUTED=0
+A2DPSTAT=1
+AVRCPSTAT=1
+HFPSTAT=1
```

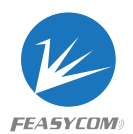

+PBSTAT=1 +DEVSTAT=1 +DEVSTAT=7

When +PROFILE=1195, the module is already in audio sink mode, and directly use the audio source device (such as a mobile phone) to establish a connection with the module.

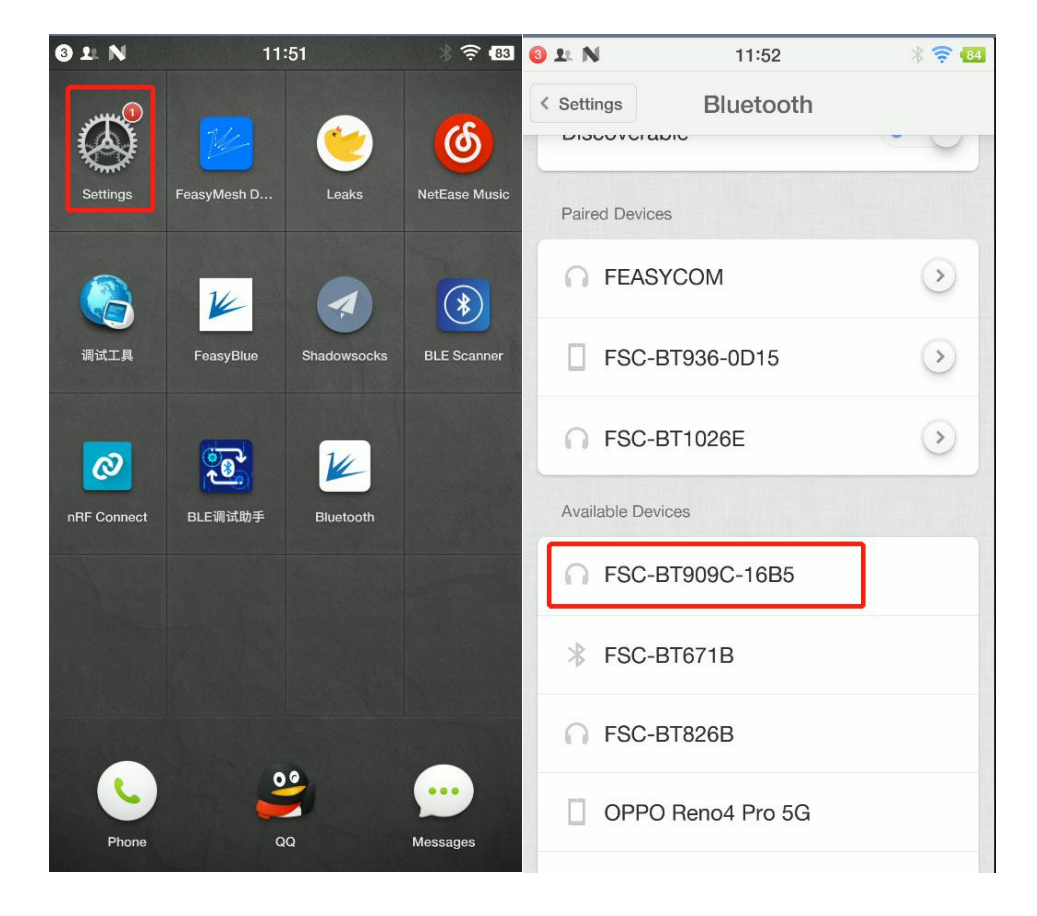

2. Connect the mobile phone to BT909C

3. After the connection is successful, the LED status light on the development board will be always on, and the module serial port will also print the connection status

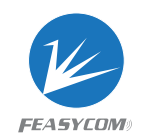

### information.

| Feasycom serial port V1.2.2             |                       |                   |                                  |                                |                      |                              | - 0     | ×           |
|-----------------------------------------|-----------------------|-------------------|----------------------------------|--------------------------------|----------------------|------------------------------|---------|-------------|
| TX: 0/0 CRC:00000000                    | RX: 272/10 CRC:1A57DE | SD Rx only<br>Hex | Timestam                         | FEASYCOM                       | 79 飞易通               | <mark>⊖ ± N</mark> 11:55     | * 🛜 🖽   |             |
| +DEVSTAT=5                              | ]                     |                   |                                  | Instructions Custo             | omized1 •            | < Settings Bluetooth         |         |             |
| +HFPSIG=0                               |                       |                   |                                  | FSC-8T909C-1685                | Name                 | DISCOVERADIC                 | - UI    | Ċ           |
| +HFPBATT=4                              |                       |                   |                                  | BT909C,V2.1.2,20220809         | MAC                  | Paired Devices               |         | $\bigcirc$  |
| +KFPROMM=0                              |                       |                   |                                  |                                | Baud                 |                              |         | Ŷ           |
| +A2DPSTAT=2                             |                       |                   |                                  |                                | PIN                  | FEASYCOM                     | 3       | Q           |
| +PLAYSTAT=2                             |                       |                   |                                  |                                | Modify_name          | FSC-BT909C-16B5              | $\odot$ | ₹))         |
| +A2DPSTAT=3                             |                       |                   |                                  | -                              | Modify_baud          | Connected, tap to disconnect | $\sim$  | <b>a</b> 1) |
| +A2DPDEV=B40B44C31550, Smartisan U2 Pro |                       |                   |                                  | 1                              | Modity_PIN           | FSC-BT936-0D15               | >       | 2           |
| +AVECPSTAT=2                            |                       |                   |                                  |                                |                      |                              | -       | ≪]×         |
| +AVECPSTAT=3                            |                       |                   |                                  |                                |                      | G FSC-BT1026E                | $\odot$ | CT.         |
| +PLAYSTAT=0                             |                       |                   |                                  | Developer on                   | tion                 | Available Devices            |         | C           |
| COM COM78 - Baud 115200 - FlowC         | Cti Disable  Close    | Save ShowRxData   | Clear                            | About us                       |                      |                              | 1000    | 밀           |
| AT+RESTORE                              |                       | *                 |                                  |                                |                      | FSC-BT671B                   |         | 5           |
|                                         |                       |                   | Send                             | YouTube                        |                      |                              |         | ស           |
|                                         |                       | ſ                 | Hex Tx                           |                                |                      | 3 BP104                      | (c)     | =           |
|                                         |                       | F<br>1<br>- 2     | New line     Timing     OO    ms |                                |                      | FSC-BT826B                   |         |             |
| File                                    |                       | Send file         | Stop send                        | Feasycom Techn<br>www.feasycom | ology Co.,LTD<br>com |                              |         | 000         |

4. The Dev board is connected to the headset, the mobile phone plays music, and

you can hear the music

- 3) Set the module to audio source mode, instruction configuration steps
- 1. Reset to factory settings
- >>AT+RESTORE
- <<

ОК

- 2. Configure PROFILE
- >>AT+PROFILE=339

<<

ОК

3. Scan peripheral equipment

>>AT+SCAN=1

< <

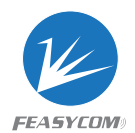

```
+DEVSTAT=5
+DEVSTAT=13
```

ОК

+SCAN=1,-54,0,DC0D300016DC,FSC-BT986,240404

- +SCAN=2,-46,0,DC0D300003E4,FSC-BT826B,240404
- +SCAN=3,-63,0,DC0D30000400,M4202,000680
- +SCAN=4,-32,0,B40B44C31550,Smartisan U2 Pro,5A020C
- +SCAN=5,-55,0,8803E938E76A,OPPO Reno4 Pro 5G,5A420C
- +SCAN=6,-61,0,DC0D3000119C,CVR-100B,240404
- +SCAN=7,-50,0,DC0D300016CC,FSC-BT930-16CC,240408
- +SCAN=8,-44,0,**4142968271CF**,TWS\_p10 xsp,240418
- +DEVSTAT=5
- +SCAN=E
- +DEVSTAT=7
- 4. Establish an audio connection
- >>AT+A2DPCONN=4142968271CF
- <<

ОК

```
+A2DPSTAT=2
```

- +PAIRREQ=686125,4142968271CF,TWS\_p10 xsp
- +PAIRED=0,4142968271CF,TWS\_p10 xsp

+A2DPSTAT=3

- +A2DPDEV=4142968271CF,TWS\_p10 xsp
- +DEVSTAT=5
- +AVRCPSTAT=3
- +PLAYSTAT=2

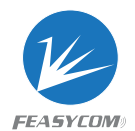

+HFPSTAT=2

+HFPSTAT=3

+HFPDEV=4142968271CF,TWS\_p10 xsp

+HFPVGS=16

5. Open audio playback channel

>>AT+AUDROUTE

< <

+AUDROUTE=0

ОК

>>AT+AUDROUTE=1

< <

+AUDROUTE=1

OK

+PLAYSTAT=1

+A2DPSTAT=5

+AUDMODE

2.1.30. AT+AUDROUTE Audio Route Manager

Format: AT+AUDROUTE{=Param}

Param: Audio route

Note: HF1 & HF2 means peer Bluetooth headphones

- 0 Stop audio routing
- 1 Route music (a2dp streaming) from Module to HP1/HP2 simultaneously
- 2 Route voice call (hfp sco) between Module and HP1
- 3 Route voice call (hfp sco) between Module and HP2
- 4 Route voice call (hfp sco) between HP1 and HP2 (intercom mode)
- 5 Route voice call (hfp sco) from Module to HP1/HP2 simultaneously
- 6 Route music (a2dp streaming) from Module to HP1 only
- 7 Route music (a2dp streaming) from Module to HP2 only

**Description**: Some route mode require specify firmware version, refer to application note for more description

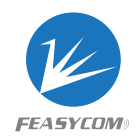

## 3) data transmission

### 1. Read Bluetooth name, firmware version, MCA address

| 17. 20/5 Cite. C50500055                                                                                                    | RX: 96/4 CRC:CB752C26 | Hex 🖌 回显                                                                                                    | FEASYCOM0 188                                                                       | ● 通      |
|----------------------------------------------------------------------------------------------------|-----------------------|----------------------------------------------------------------------------------------------------|-------------------------------------------------------------------------------------|----------|
| 发送速度: 0 字节/秒                                                                                                    | 接收速度:0字节/种            |                                                                                                    | 标准指令 自定义数据                                                                          |          |
| >>AT+NAME                                                                                                    |                       |                                                                                                    | FSC-BT909C-0049                                                                     | 设备名      |
|                                                                                                    |                       |                                                                                                    |                                                                                     | 版本号      |
| <pre>NAME=FSC-BT909C-0049</pre>                                                                                                    |                       |                                                                                                    | DC0D30000049                                                                        | MAC地     |
| ж                                                                                                    |                       |                                                                                                    |                                                                                     | 波特率      |
|                                                                                                    |                       |                                                                                                    |                                                                                     | 配对码      |
| >>AT+VER                                                                                                    |                       |                                                                                                    |                                                                                     | 修改设备     |
| <                                                                                                    |                       |                                                                                                    |                                                                                     | 修改波转     |
| **ER=B19090, 12. 0. 4, 20220010                                                                                                    |                       |                                                                                                    |                                                                                     | 修改配不     |
| OK                                                                                                    |                       |                                                                                                    |                                                                                     |          |
| >>AT+ADDR                                                                                                    |                       |                                                                                                    |                                                                                     |          |
|                                                                                                    |                       |                                                                                                    |                                                                                     |          |
| «                                                                                                    |                       |                                                                                                    |                                                                                     |          |
| <<<br>+ADDR=DC0D30000049                                                                                                    |                       |                                                                                                    |                                                                                     |          |
| <<<br>+ADDR=DC0D30000049<br>0K                                                                                                    |                       |                                                                                                    |                                                                                     |          |
| <<<br>+ADDR=DC0D30000049<br>DR                                                                                                    |                       | •                                                                                                    |                                                                                     |          |
| <<<br>+ADDR=DC0D30000049<br>DK<br>非口 COM96                                                                                                    | 15200 🔽 诚抱 [龙 💌       | ■ 美印車口 保存数据 清除数据                                                                                                    | 开发者选项 关于                                                                            | 于我们      |
| <<<br>+ADR=DC0D3000049<br>0K<br>中口COM96                                                                                                    | 15200 🔽 減控 送          | ▲ 美肉車口 保存数据 清除数据<br>发展 2000                                                                                                    | 开发者选项 关1<br>微信公众号                                                                   | 于我们      |
|                                                                                                    | 15200 🔽 流控   尨        | • 关闭串口         促存数据         清除数据           复送                                                                                                    | 开发着选项 关1 关1                                                                         | 于我们      |
| <<<br>+ADBR=DC0D30000049<br>0K<br>非口 COM96 波特率 [11                                                                                                    | 15200 ▼ 縦控 末 ■        | <ul> <li>● 关闭申□ 保存数据 / 清除数据</li> <li>/ 「 Hex</li> </ul>                                                                                                    | 开发者选项 关1<br>微信公众号                                                                   | 于我们      |
| <<<br>+ADBR=DC0D30000049<br>0K<br>非口[COM96] ] 彼特率 [1]                                                                                                    | 5200 ▼ 湖控 注 ●         |                                                                                                    | 开发者选项 关1<br>微信公众号                                                                   | 于我们      |
| <<<br>+ADB#=DC0D30000049<br>0K<br>/非口  COM96                                                                                                    | 15200 文 湖控 庄 🔍        | 上大府中口         保存数据         清除数据           現送         一         現送           「         Hex         「           「         支送断行         「           「         支援新行         「 | 开发者选项                                                                               | 于我们      |
| <<<br>+ADR=DC0D30000049<br>0K<br>#口 COM96                                                                                                    | 15200 • 藏抱 压          | 美田市口         保存数据         清除数据           夏送         一         日本           「日本         「 没送新行         「 没送新行           「 2000 ▼         1000 ▼         1000 ▼             | 开发者选项 失                                                                             | 于我们      |
| / with a set a set a</td <td>15200 🗴 減控 法</td> <td>・ ズ州市口 保存数器<br/>・ ズ州市口 保存数器</td> <td>开发者选项         失1           微信公众号            資源面でも思惑用技有相            www.fessycom.com</td> <td>于我们<br/>R</td> | 15200 🗴 減控 法          | ・ ズ州市口 保存数器<br>・ ズ州市口 保存数器                                                                                                    | 开发者选项         失1           微信公众号            資源面でも思惑用技有相            www.fessycom.com | 于我们<br>R |

# 2. FeasyBlue APP communicates with BT909C

| () 보. N                                            | 15:28                | * 🖘           | 6 ± N                    | 15:29                | * 🛱 🗖           |
|----------------------------------------------------|----------------------|---------------|--------------------------|----------------------|-----------------|
|                                                    | 通讯<br><sub>想索中</sub> | L E           |                          | FSC-BT909C-00<br>已连接 | 49              |
| 〓↓ 排序                                              | 1                    | ▽ 过滤          |                          |                      | 清除              |
| [ <b>已配对] FSC-BT955-00</b><br>地址:DC:0D:30:00:00:47 | 147<br>7             | SP<br>信号 (    | P) 接收0字节0包               | ı (                  | CRC32: 00000000 |
| [ <b>已配对] FEASYCOM</b><br>地址:DC:0D:30:00:04:47     | 7                    | SP<br>信号 (    | P<br>))                  |                      |                 |
| <b>FSC-BT909C-0049</b><br>地址:DC:0D:30:00:00:49     | )                    | SP<br>信号 (-4) | P<br>))                  |                      |                 |
| <b>FSC-BT909</b><br>地址:DC:0D:30:00:1E:48           | 3                    | SP<br>信号 (-41 | P<br>3)                  |                      |                 |
| OPPO Reno4 Pro 5G<br>地址:88:03:E9:38:E7:6A          |                      | SP<br>信号 (-6) | P<br>))                  |                      |                 |
| <b>LAPTOP-N44D2A6G</b><br>地址:A0:E7:0B:C6:60:0F     |                      | SP<br>信号 (-64 | P<br>(1)                 |                      |                 |
| <b>FSC-BT1036-16F3</b><br>地址:DC:0D:30:00:16:F3     | 3                    | SP<br>信号 (-6  | ■ 发送 0 字节 0 包<br>P<br>7) | 1 (                  | CRC32: 00000000 |
| NETUM BLUETOOTH<br>地址:00:1D:43:9A:03:6E            |                      | SP<br>信号 (-7) | P<br>3)                  |                      | 0 字节            |
| <b>2FSC-BT826F3</b><br>地址:DC:0D:30:00:02:9/        | <i>t</i>             | SP<br>信号 (-8; | P<br>3)                  | ns 循环发送              | 发送              |
| <ul><li></li></ul>                                 | 同城                   | 关于            | HEX                      |                      | 发文件             |

## 2.1 establish connection

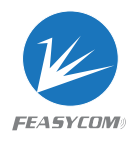

| 2.2 | Send | data, | the | module | is in | transparent | mode b | v default |
|-----|------|-------|-----|--------|-------|-------------|--------|-----------|
|     |      |       |     |        |       |             |        | ,         |

| 🔟 飞易通串口助手 V1.6.4 (测试版)                                                                                                    |                       |        |                           | _                | 🗆 🔋 AnLink                                   | 安联                             | - 0                  | ×          |
|----------------------------------------------------------------------------------------------------|-----------------------|--------|---------------------------|------------------|----------------------------------------------|--------------------------------|----------------------|------------|
| TX: 0/0 CRC:00000000                                                                                                    | RX: 14/1 CRC:714CF6D5 | ☐ Hex  | ▼ 回显                      | FEASYCOM9 176    | Smartisan<br>Nut Pro                         |                                |                      |            |
| 发送速度: 0 字节/秒                                                                                                    | 接收速度: 0 字节/秒          |        |                           | 标准指令 自定义数据       |                                              | 61:N                           | 15:32 👋 🗟 🗖          |            |
| < <hello, feasycom<="" th=""><th></th><th></th><th>۸</th><th>130-019090-0049</th><th>──</th><th>← FSC</th><th>C-BT909C-0049<br/>已连接</th><th>Ċ</th></hello,> |                       |        | ۸                         | 130-019090-0049  | ──                                           | ← FSC                          | C-BT909C-0049<br>已连接 | Ċ          |
|                                                                                                    |                       |        |                           | DC0D30000049     | - 61                                         |                                | 清除                   | $\bigcirc$ |
|                                                                                                    |                       |        |                           |                  | <br>文件                                       | 接收0字节0包                        | CRC32: 00000000      | <b>P</b>   |
|                                                                                                    |                       |        |                           |                  | 2                                            |                                |                      | R          |
|                                                                                                    |                       |        |                           |                  | 各份                                           |                                |                      | Ś          |
|                                                                                                    |                       |        |                           |                  | 1                                            |                                |                      | Ŷ          |
|                                                                                                    |                       |        |                           |                  |                                              |                                |                      | €J×        |
|                                                                                                    |                       |        |                           |                  |                                              |                                |                      | C1         |
|                                                                                                    |                       |        |                           |                  |                                              |                                |                      | 다          |
| 串□ COM96 ▼ 波結率 115200                                                                                                    | ▼ 液控 无 ▼ ● 关闭串口       | 保存教报 清 | 论教报                       | 开发者洗顶 美          | : <b>T</b>                                   | 发送 42 字节 5 包<br>hello feasycom | CRC32: D6244DA       | 및          |
|                                                                                                    |                       |        |                           | 浙信公众员            |                                              | noile, iousyoonn               | 14 中苏                | Ś          |
|                                                                                                    |                       |        | 发送                        | MILLAN 3         |                                              | Olms #                         |                      | ល          |
|                                                                                                    |                       |        | Hex                       |                  |                                              |                                |                      |            |
|                                                                                                    |                       |        | <b>反</b> 运 新 1<br>定 时 发 送 |                  | ー WiFi设                                      | HEX                            | 发文件                  |            |
|                                                                                                    |                       | . 10   | 00 💌                      | 深圳市飞易通科技有        | 回 备<br>[限 ⑦ 带助                               |                                |                      |            |
| 文件 请选择文件                                                                                                    | 6.2%                  | 发送文件 停 | 止发送                       | www.feasycom.com | 1<br>(); (); (); (); (); (); (); (); (); (); |                                | T 🗄 🚳 🗃 📲            | t %        |

#### 3. BT909C initiates the connection as master

#### 3.1 AT+SCAN=1 scan for nearby devices

| 📂 飞易通串口助手 V1.6.4 (测试版)                     |          |                     |      |         | -            |          |
|--------------------------------------------|----------|---------------------|------|---------|--------------|----------|
| TX: 11/1 CRC:3304D127                      | RX:      | 446/12 CRC:BD717E8E | — н  | ex 🔽 回显 | FEASYCO      | ₩//>/飞易通 |
| 发送速度: 0 字节/秒                               | 接收速      | 度: 0 字节/秒           |      |         | 标准指令 自定义数据   |          |
| DEVOTINE-10                                |          |                     |      |         |              | 设备名      |
| +DEVSIAI=13                                |          |                     |      |         |              | 版本号      |
| OK                                         |          |                     |      |         | DC0D30000049 | MAC地址    |
| +SCAN=1, -75, 0, DC0D3000029A, 2FSC-BT826F | 3, 24040 | 4                   |      |         |              |          |
| +SCAN=2, -53, 0, A0E70BC6600F, LAPT0P-N44D | 2A6G, 2A | 010C                |      |         |              |          |
| +SCAN=3 -10 0 DC0D30000147 ESC-BT086 2     | 40404    |                     |      |         |              | 修改设备名    |
| -5ckk-5, 10, 0, BebBababara, 15c B1500, 2  | 10101    |                     |      |         |              | 修改波特率    |
| +SCAN=4, -6, 0, B40B44C31550, 鋼氣灘 Pro, 5   | A020C    |                     |      |         |              | 修改配对码    |
| +SCAN=5, -46, 0, 8803E938E76A, OPPO Reno4  | Pro 5G,  | 5A020C              |      |         |              |          |
| +SCAN=6, -70, 0, 106FD966CE40, LAPTOP-81TB | TP4L, 2A | 010C                |      |         |              |          |
| +SCAN=7, -70, 0, 001D439A036E, NETUM BLUET | 00TH, 00 | 0540                |      | - II    |              |          |
| +SCAN=8, -61, 0, DC0D300016F3, FSC-BT1036- | 16F3, 24 | 0408                |      |         |              |          |
| 串口 COM96 ▼ 波特率 115200                      | ▼ ∛      | 荒控 无 ● 关闭串口         | 保存数据 | 清除数据    | 开发者选项        | 关于我们     |
| AT+SCAN=1                                  |          |                     |      | 发送      | 徽信公;         | 众号       |
|                                            |          |                     |      |         | 同約王祭         | 80       |
|                                            |          |                     |      | □ 告送东行  |              | 凝        |
|                                            |          |                     |      | ▶ 反达初日  |              |          |
|                                            |          |                     |      | 1000 -  |              |          |
|                                            |          |                     | *    | 11000   | 深圳市飞易通       | ì科技有限    |
| 文件 请选择文件                                   |          | 6.2%                | 发送文件 | 停止发送    | www.feasyco  | om.com   |

3.2 AT+SPPCONN=MAC, BT909C establish connection with slave device

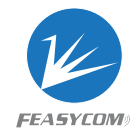

| X: 36/2 CRC:956460E6                                                                   | RX: 466/13 CRC:50    | A760D3     | Hex             | ✓ 回显                                                                                                    | FEASY                                         | COMI》 飞易通                         |
|----------------------------------------------------------------------------------------|----------------------|------------|-----------------|----------------------------------------------------------------------------------------------------|-----------------------------------------------|-----------------------------------|
| 送速度: 0 字节/秒                                                                            | 接收速度: 0 字节/秒         |            |                 |                                                                                                    | 标准指令 自定义数                                     | 据                                 |
| SCAN-2, -05, 0, AUE /UDC0000F, LAPT                                                    | UP-N44DZAOG, ZAUTUC  |            |                 |                                                                                                    |                                               | 设备名                               |
| SCAN=3, -10, 0, DC0D300001A7, FSC-                                                     | BT986, 240404        |            |                 |                                                                                                    |                                               | 版本号                               |
| CCAN-4 _6 0 P40P44C21550 始复测                                                           | B 510200             |            |                 |                                                                                                    | DC0D3000049                                   | MAC                               |
| 50.814-4, -0, 0, 040044031330, 3向東流                                                    | £ F10, 0A020C        |            |                 |                                                                                                    |                                               | 波特3                               |
| SCAN=5, -46, 0, 8803E938E76A, OPPO                                                     | Reno4 Pro 5G, 5A020C |            |                 |                                                                                                    |                                               | 配对?                               |
| SCAN=6, -70, 0, 106FD966CE40, LAPT                                                     | OP-81TBTP4L, 2A010C  |            |                 | - 11                                                                                                    |                                               | 修改设行                              |
| SCAN=7, -70, 0, 001D439A036E, NETU                                                     | M BLUETOOTH, 000540  |            |                 | - 11                                                                                                    |                                               | 修改波                               |
|                                                                                        |                      |            |                 | - 11                                                                                                    |                                               | 修改配:                              |
|                                                                                        |                      |            |                 |                                                                                                    |                                               |                                   |
| AT+SPPCONN=DC0D300001A7                                                                |                      |            |                 |                                                                                                    |                                               |                                   |
| AT+SPPCONN=DC0D300001A7                                                                |                      |            |                 |                                                                                                    |                                               |                                   |
| AT+SPPCONN=DC0D300001A7                                                                |                      |            |                 |                                                                                                    |                                               |                                   |
| AT+SPPCONN=DC0D300001A7<br>PPSTAT=2                                                    |                      |            |                 |                                                                                                    |                                               |                                   |
| AT+SPPCONN=DC0D300001A7<br>PPSTAT=2<br>日 COM96 文 波特率 111                               | 5200 💌 流控 无          | ▼ ●关闭車口 ℓ  | <b>尿存数据</b>     | 青除数据                                                                                                    | 开发者选项                                         | 关于我们                              |
| AT+SPPCONN=DC0D300001A7<br>PPSTAT=2<br>口 COM96 	 波特率 111<br>AT+SPPCONN=DC0D300001A7    | 5200 💌 流控 无          | ▼ ●关闭串口 化  | <b>↓</b>        | 青除数据                                                                                                    | 开发者选项<br>微信                                   |                                   |
| AT+SPPCONN=DC0D300001A7<br>PPSTAT=2<br>口 COM96 ① 波特率 111<br>T+SPPCONN=DC0D300001A7     | 5200 👤 泷撩 无          | ● 关闭串口 4   | 呆存数据 i          | 青除数据<br>发送                                                                                                    | 开发者选项<br>微信                                   | │ 关于我们<br>公众号<br>☷ <b>⋧/</b> 国    |
| AT+SPPCONN=DC0D300001A7<br>SPPSTAT=2<br>3 口 COM96 	 波特率 111<br>AT+SPPCONN=DC0D300001A7 | 5200 _ 渡控 无          | ● 美闭申口 ①   | <b>采存数据</b> / / | 青除数据<br>发送<br>Hex                                                                                                    | 开发者选项 微信                                      | │ <u>失于我们</u><br>公众号              |
| AT+SPPCONN=DC0D300001A7<br>PPSTAT=2<br>日 COM96 文 波特率 111<br>AT+SPPCONN=DC0D300001A7    | 5200 _ 流控 无          | ▼ ● 美闭串口 ℓ |                 | 青除数据<br>发送<br>Hex<br>发送新行<br>会吐松法                                                                                                    | 开发者选项<br>一一一一一一一一一一一一一一一一一一一一一一一一一一一一一一一一一一一一 | │ <u>失于我们</u><br>公众号              |
| AT+SPPCOXN=DC0D300001A7<br>PPSTAT=2<br>口 COM96 	 波特率 111<br>IT+SPPCONN=DC0D300001A7    | 5200 _ 流控 无          | ▼ ● 美闭串口 ℓ |                 | 青除数据     发送     任ex     发送     发送     发送     发送新行     定时发送     定时发送     200     200     200     200     200     200     200     200     200     200     200     200     200     200     200     200     200     200     200     200     200     200     200     200     200     200     200     200     200     200     200     200     200     200     200     200     200     200     200     200     200     200     200     200     200     200     200     200     200     200     200     200     200     200     200     200     200     200     200     200     200     200     200     200     200     200     200     200     200     200     200     200     200     200     200     200     200     200     200     200     200     200     200     200     200     200     200     200     200     200     200     200     200     200     200     200     200     200     200     200     200     200     200     200     200     200     200     200     200     200     200     200     200     200     200     200     200     200     200     200     200     200     200     200     200     200     200     200     200     200     200     200     200     200     200     200     200     200     200     200     200     200     200     200     200     200     200     200     200     200     200     200     200     200     200     200     200     200     200     200     200     200     200     200     200     200     200     200     200     200     200     200     200     200     200     200     200     200     200     200     200     200     200     200     200     200     200     200     200     200     200     200     200     200     200     200     200     200     200     200     200     200     200     200     200     200     200     200     200     200     200     200     200     200     200     200     200     200     200     200     200     200     200     200     200     200     200     200     200     200     200     200     200     200     200     200     200     200     200     200     200     200     200     200     200     200     2 | 开发者选项 微信                                      | <u>大于我们</u><br>公众号<br>▲ <b>又又</b> |

#### 3.3 BT909C communicates with slave device

| 🛀 飞易通串口助手 V1.6.4(测试版)    |                                              | - o ×                                                                                                    | 👱 飞易通串口助手 V1.6.4 (测试版)    |                                               | - 0                                                           |
|--------------------------|----------------------------------------------|----------------------------------------------------------------------------------------------------|---------------------------|-----------------------------------------------|---------------------------------------------------------------|
| TX: 19/1 CRC:B1A44D6F    | RX: 21/1 CRC:3F667462                        | FEA5YCOM9   76 易通                                                                                                    | TX: 21/1 CRC:3F667462     | RX: 19/1 CRC:B1A44頁 回显                        | FEASYLOM9  飞易道                                                |
| 发送速度: 0 字节/秒             | 接收速度: 0 字节/秒                                 | 标准指令 自定义数据                                                                                                    | 发送速度: 0 字节/秒              | 接收速度: 0 字节/秒                                  | 「家准指令」自定义数据                                                   |
| Hi, 909C, I'm BT986      | A                                            | C-B1909C-0049     设备名     RT000C V2 8 4 20220815     ドナロ                                                                                                    | hello, I'm BT909C         | <u>ــــــــــــــــــــــــــــــــــــ</u>   | 1 1 1 1 1 1 1 1 1 1 1 1 1 1 1 1 1 1 1                         |
|                          |                                              | DC0D30000049                                                                                                    |                           |                                               | DC0D300001A7                                                  |
|                          |                                              |                                                                                                    |                           |                                               |                                                               |
|                          |                                              |                                                                                                    |                           |                                               |                                                               |
|                          |                                              |                                                                                                    |                           |                                               |                                                               |
|                          |                                              |                                                                                                    |                           |                                               |                                                               |
|                          |                                              | 修改配对码                                                                                                    |                           |                                               |                                                               |
| 串□ [COM96 	 ] 波特率 115200 | -<br>1申□縦 保存数据 _ 清除数据                        | 开发者选项 关于我们                                                                                                    | <br>  申□ COM74 ▼ 波特率 1152 | ○0 申□ # 保存数据 清除数据                             |                                                               |
|                          |                                              |                                                                                                    |                           |                                               |                                                               |
| hello, I'm BT909C        | ▲<br>发送                                      | 微信公众号                                                                                                    | Hi, 909C, I'm BT986       |                                               | 微信公众号                                                         |
| hello, I'm BT909C        | ▲ 发送                                         |                                                                                                    | Hi, 909C, I'm BT986       | 发送<br>                                        | 微信公众号                                                         |
| hello, I'm BT909C        |                                              | · · · · · · · · · · · · · · · · · · ·                                                                                                    | Hi, 909C, I'm BT986       | 发送<br>□ Hex<br>☞ 发送新行                         | ######################################                        |
| hello, I'm BT909C        | ▲                                            | 微信公众号<br>四部第二<br>5                                                                                                    | HI, 909C, I'm BT986       | ▲                                             | 一<br>一<br>一<br>一<br>一<br>一<br>一<br>一<br>一<br>一<br>一<br>一<br>一 |
| hello, I'm BT909C        | 次送<br>「 Hex<br>「 没送新<br>「 定时没<br>↓<br>1000 ▼ | 前信公众号 前信公众号 日本 日本 <td>HI, 909C, I'm BT986</td> <td>☆ 次送<br/>「 Hex<br/>「 欠送新行<br/>「 定时及迎<br/>▼ 1000 ▼</td> <td>微信会众号<br/>一般是一个人的人</td> | HI, 909C, I'm BT986       | ☆ 次送<br>「 Hex<br>「 欠送新行<br>「 定时及迎<br>▼ 1000 ▼ | 微信会众号<br>一般是一个人的人                                             |

BT909C sends data to BT986: hello, I'm BT909C BT986 sends data to BT909C: Hi, 909C, I'm BT986

4. Transparent mode, AT command mode

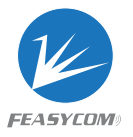

Before BT909 establishes a connection, use the AT+TPMODE command to query

| ● ℃勿週中口助于 ¥1.0.4(测    | auny)    |                   |      |             |                         |     | _ / |
|-----------------------|----------|-------------------|------|-------------|-------------------------|-----|-----|
| TX: 11/1 CRC:609A983C | RX:      | 19/1 CRC:89650118 |      | ▼ 回显        | FEASYCOM»   76          | 易通  |     |
|                       | 接收       | 速度: 0 字节/秒        |      |             | 标准指令 自定义数据              |     |     |
| AT+TDMODE             |          |                   |      |             | 100 ▼ ms ▼ 发新行 「        | 循环  | 发送  |
| AITTIMODE             |          |                   |      |             | 指令                      | Hex | 发送  |
| <                     |          |                   |      |             | AT+RESTORE              |     | 1   |
| TPMODE=1              |          |                   |      |             | AT+SCAN=1               |     | 2   |
|                       |          |                   |      |             | AT+A2DPCONN=84AB263ACFE |     | 3   |
|                       |          |                   |      |             | AT+LECCONN=DC0D30000747 | Г   | 4   |
|                       |          |                   |      |             | AT+TXPOWER=1            |     | 5   |
|                       |          |                   |      |             | AT+ADVIN=1000           |     | 6   |
|                       |          |                   |      |             | AT+LPM=1                |     | 7   |
|                       |          |                   |      |             | AT+NAME=Buick001        |     | 8   |
|                       |          |                   |      |             | AT+A2DPCONN=4142968271C |     | 9   |
|                       |          |                   |      |             |                         |     | 10  |
|                       |          |                   |      | W           |                         | _   |     |
| □□ COM96 💌 波特率        | 115200 💌 | 流控 无 ■ 关闭串口       | 保存数据 | 清除数据        | 开发者选项 关                 | 于我  | 们   |
| AT+TPMODE             |          |                   | *    | 发送          | 微信公众号                   |     |     |
|                       |          |                   |      |             |                         |     |     |
|                       |          |                   |      | <b>—</b> 11 | FET 292 FET             |     |     |

#### the transmission mode

+TPMODE=1, indicates that the module is configured as transparent mode. In this mode, after the module establishes a connection, both data and commands will be sent out as ordinary data. 4.1 AT+TPMODE=0 configure the module as AT command mode, and use AT+REBOOT soft reset

| 🐱 飞易通串口助手 V1.6.4 (测试版) |     |                    |        | -                      |       |
|------------------------|-----|--------------------|--------|------------------------|-------|
| TX: 22/2 CRC:D7FCA79C  | RX: | 212/8 CRC:9B344398 | ✓ 回显   | FEASYCOM               | 》 飞易通 |
| 发送速度: 0 字节/秒           | 接收  | 速度: 0 字节/秒         |        | 标准指令 自定义数据             |       |
| >>AT+TPMODE            |     |                    |        | FSC-B1909C-0049        |       |
| 2.0                    |     |                    | - II   | BT909C,V2.8.4,20220816 | 版本号   |
| +TPMODE=0              |     |                    |        | DC0D30000049           | MAC地址 |
| OK                     |     |                    |        |                        |       |
|                        |     |                    |        |                        | 配对码   |
| >>AT+REBOOT            |     |                    |        |                        | 修改设备名 |
| <<                     |     |                    |        |                        | 修改波特率 |
| OK .                   |     |                    |        |                        | 修改配对码 |
| +SPPSTAT=1             |     |                    |        | 1                      |       |
| +DEVSTAT=7             |     |                    |        |                        |       |
| +SPPSTAT=1             |     |                    |        |                        |       |
| 串口 COM96 ▼ 波特率 115200  | •   | 流控 无 美闭串口 保存数      | 据 清除数据 | 开发者选项                  | 关于我们  |
| AT+REBOOT              |     |                    | ▲发送    | 微信公众                   | 号     |
|                        |     |                    | Hex    | 回於那般[                  |       |

Sending data in this mode must use AT command format.

BT909C still establishes a connection with BT986. If you send"hello, I'm BT909C" directly, the data will not be sent out.

4.2 With command AT+SPPSEND command, send data

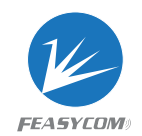

### AT+SPPSEND=Param1,Param2 Param1: payload length (1~180) Param2: Payload (1~180Bytes UTF8)

| TX: 20/1 CRC:4EC00CCB                                                                                                    | RX: 6/1 CRC:AD2F17                                                                            | C5 COM9                             | "K 168 200                                                                                    | <ul> <li>6笏通単口町手 V1.6.4 (測试版)</li> <li>TX: 0/0 CRC:00000000</li> </ul> | RX: 5/1 CRC:C1446436                    | 司是                                                  | FEASYCOM    |
|----------------------------------------------------------------------------------------------------|-----------------------------------------------------------------------------------------------|-------------------------------------|-----------------------------------------------------------------------------------------------|------------------------------------------------------------------------|-----------------------------------------|-----------------------------------------------------|-------------|
| 发送速度: 20 字节/秒                                                                                                    | 接收速度: 6 字节/秒                                                                                  | 目定义数据<br> FSC-BT909C-0049           |                                                                                               | 发送速度: 0 字节/秒                                                           | 接收速度: 0 字节/秒                            |                                                     | 标准指令 自定义数据  |
| >>AT-SPPSEND=5, HELLO<br>< </td <td>A</td> <td>BT999C,V2.8.4,20220816 DC0D30000049</td> <td>改留名           飯本号           MAC地址           波特率           配对码           修改设备名           修改就对码</td> <td>Catlo</td> <td></td> <td>۵</td> <td></td> | A                                                                                             | BT999C,V2.8.4,20220816 DC0D30000049 | 改留名           飯本号           MAC地址           波特率           配对码           修改设备名           修改就对码 | Catlo                                                                  |                                         | ۵                                                   |             |
|                                                                                                    |                                                                                               |                                     |                                                                                               |                                                                        |                                         |                                                     |             |
| 中口「COMOS 」 3世45 - 3115200                                                                                                    |                                                                                               | 正分表条例                               | Ψ. <b>τ.</b> Φ <i>Ι</i> η                                                                     |                                                                        |                                         | Ŧ                                                   |             |
| 申□[COM96 _ 波病 _ 3115200]                                                                                                    |                                                                                               | 开发者选项                               | 关于我们                                                                                          | -<br>車口 [COM74 		 ] 波特率 [115200                                        | ● _ 減控• 美用申口 _ 保存数据                     | ▼<br>                                               | 开发者选项       |
| 非□ COM96                                                                                                    | - 花存数据   清除数据   清除数据   发送                                                                     | 开发者选项<br>撤信公众号                      | 关于我们                                                                                          | 非11 [COM74 _ ] 波特率 [115200]<br>HI, 909C, I'm BT986                     | 〕 " " " " " " " " " " " " " " " " " " " | ▼<br>清除数据<br>发送                                     | 开发者选项 做信公众号 |
| 非口COM96 _ 波转_j115200<br>AT+SPPSEND=5,HELLO                                                                                                    | →<br>本存数据  <br>清除数据<br>文述<br>「Hex<br>「 久送<br>」<br>「 Hex<br>「 文述<br>」<br>「 定时交送<br>↓<br>1000 ▼ | 开发者选项<br>徽信公众号<br>                  | 关于我们                                                                                          | 非11 [COM74 ▼] 波特半 [115200<br>[H], 909C, I'm 8T986                      | ○ 減損 美用非口 保存数据                          | ■ 清除数据<br>发送<br>□ Hex<br>□ 发送新行<br>□ 定时发送<br>1000 ▼ | 开没者选项<br>   |

For more usage methods, please check the AT command manual.